# Creazione ed abilitazione nuova casella microsoft tramite Oauth

La procedura presuppone di avere già un account con privilegi da amministratore su https://account.microsoft.com/, di aver già registrato un' app per il dominio e di conoscere il **secret** rilasciato in fase di registrazione per l'applicazione. La procedura verrà eseguita su una macchina windows.

#### Creazione nuovo account

1 - andare all'indirizzo https://account.microsoft.com/ ed effettuare la login con le credenziali dell'amministratore 2 - premere sul tasto Aggiungi utente e compilare la **form** che apparirà sulla destra

| Per organizzazioni simili                                                                                                    |                                                        |                                                              |               |                                                                                                    | Aggiungere un account utente                       |                                                                                                    |
|----------------------------------------------------------------------------------------------------|--------------------------------------------------------|--------------------------------------------------------------|---------------|----------------------------------------------------------------------------------------------------|----------------------------------------------------|----------------------------------------------------------------------------------------------------|
| Configurare la posta elettronica con un dominio personalizzato<br>Connettere un dominio di cui si è proprietari o<br>ottenerne uno nuovo.                                               |                                                        |                                                              | a pianificare | Condividi le informazioni di<br>formazione su Microsoft Teams<br>Aiuta tutti a imparare a usare Teams.     Microsoft 365 Business Standard<br>Include le apoper la collaborazione come Word, Excel, Power<br>Include le apoper la collaborazione come Word, Excel, Power<br>Include le a condivisione.     December 1 a collaborazione come Word, Excel, Power |                                                    | e 23 e questa persona potrà scar<br>Microsoft 355 sul Web da quals<br>ome Word, Excel, PowerPoint, Or<br>titronica e OneDrive per l'archivi |
| Ωlltenti ffiTeams                                                                                                    | 🗆 Abbonamenti 🛛 🖪                                      | Apprendere ACon                                              | figurazione   |                                                                                                    |                                                    |                                                                                                    |
|                                                                                                    |                                                        |                                                              |               |                                                                                                    | Informazioni utente                                |                                                                                                    |
| Consente di gestire chi può accedere alle app e ai servizi inclusi nelle sottoscrizioni Microsoft 36s.<br>Aggiungere o rimuovere utenti, gestire le licenze e reimpostare le passivord. |                                                        |                                                              |               |                                                                                                    | Nome *                                             | Cognome *                                                                                                    |
| Laurence O rece                                                                                                    |                                                        |                                                              |               |                                                                                                    | er                                                 | dogway                                                                                                    |
| + Aggrungi ütente                                                                                                    | iosta password                                         |                                                              |               |                                                                                                    | Nome utente per l'accesso *                        | Dominio                                                                                                    |
| Nome ↑                                                                                                    | e   Nome utente per l'accesso                          |                                                              | Licenze       |                                                                                                    | erdogway                                           | @ bolowood.onmicrosoft                                                                                                    |
| Davide Di Lisa                                                                                                    | ddilsa@bolowood.onmicrosoft.com Microsoft.365 Business |                                                              | dard •        | Creare automaticamente una password                                                                                                    |                                                    |                                                                                                    |
| MM MSA MSA                                                                                                    | mta@bolov                                              | msa@bolowood.onmicrosoft.com Microsoft 365 Business Standard |               |                                                                                                    | Cutente deve cambiare la password al primo accesso |                                                                                                    |
| -                                                                                                    |                                                        |                                                              |               |                                                                                                    | Inviare tramite posta elettronica la               | e informazioni di accesso                                                                                                    |
|                                                                                                    |                                                        |                                                              |               |                                                                                                    | Fino a 5 indirizzi di posta elettror               | ica separati da punto e virgola                                                                                                    |
|                                                                                                    |                                                        |                                                              |               |                                                                                                    | ddilisa@bolowood.onmicrosoft.c                     | com                                                                                                    |
|                                                                                                    |                                                        |                                                              |               |                                                                                                    |                                                    |                                                                                                    |

3 - modificare o recuperare la password dell'account appena creato

### Verificare dati nuovo account

- 1 andare all'indirizzo: https://azure.microsoft.com/it-it ed effettuare la login con la mail appena creata
- 2 premere su "Gestisci Azure Active Directory" e copiare il ID\_TENANT che sarà presente nella form al centro
- 3 premere su "Registrazioni app" del menu di sinistra e copiare l' "ID applicazione" o CLIENT ID presente a schermo

### Abilitare il nuovo account alla ricezione di mail tramite app

- 1 aprire PowerShell con privilegi da amministratore
- 2 qualora non fossero già importati, importare: Connect-AzureAd e Connect-ExchangeOnline
- 3 eseguire: Connect-AzureAd -Tenant ID\_TENANT
- 4 selezionare l'account amministratore del dominio nella form di login microsoft
- 5 eseguire: Connect-ExchangeOnline -Organization ID\_TENANT
- 6 selezionare l'account amministratore del dominio nella form di login microsoft
- 7 eseguire: Get-AzureADServicePrincipal -SearchString NOME\_APPLICAZIONE
- 8 salvare i dati dell'applicazione in una variabile: \$MyApp = Get-AzureADServicePrincipal -SearchString NOME\_APPLICAZIONE

9 - eseguire: Add-MailboxPermission -Identity "INDIRIZZO\_MAIL\_NUOVO\_ACCOUNT" -User \$MyApp.ObjectId -AccessRights FullAccess

link utili https://www.codewrecks.com/post/security/accessing-office-365-imap-with-oauth2

## Abilitare il nuovo account all'invio di mail tramite app

- 1 andare all'indirizzo https://account.microsoft.com/ ed effettuare la login con le credenziali dell'amministratore
- 2 andare su Utenti -> Utenti attivi del menu a sinistra

3 - selezionare l'utente per il quale si vuole abilitare l'invio dalla lista e premere su Posta -> Gestisci le applicazioni di posta elettronica

4 - selezionare SMTP authentication e salvare le modifiche

.....

È stata creata una mini-guida per chi dovesse avere difficoltà nell'aggiunta dei vari protocolli di rete per i servizi mail batch. Lascio il